## **RenWeb Access information**

### **Parent Login**

- •You will see information specific to your student(s).
- •You will see general school information.
- •You must have an email address and know the school's district code.

### **Student Login**

- •Your child(ren) will see information specific to the classes into which he or she is enrolled.
- •Your child(ren) will see general school information.
- •Your child(ren) have an email address and know the school's district code.

#### Logging in for the First Time – Parent or Student

1. Go to <u>www.gslcs.org</u> and click on the <u>Link</u> to the RenWeb Page to see:

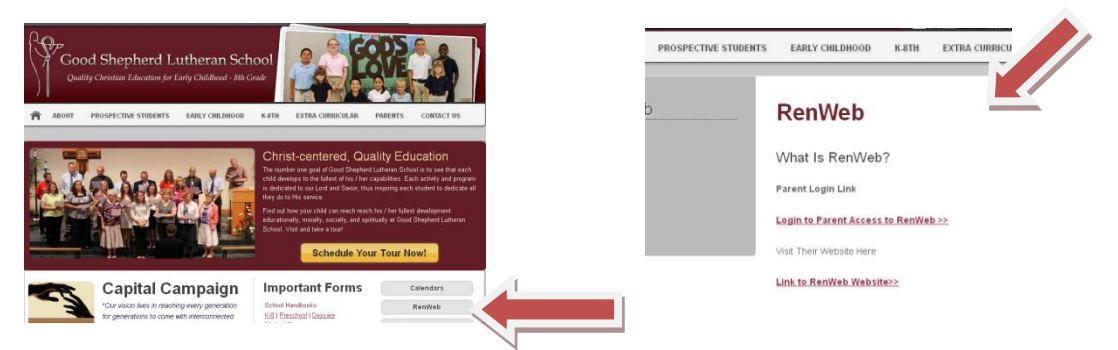

2. Click on **Parent** or **Student** and then **Create New ParentWeb Account**.

| District Code:                |          |                               |
|-------------------------------|----------|-------------------------------|
| GS-IL                         |          | Create New ParentsWeb Account |
| Jsemame:                      |          | District Code:                |
| assword:                      |          | Email:                        |
| orgot Username / Password?    |          |                               |
| Parent OStudent OStaff        |          | Create Account                |
| Login                         |          | < Back to Login               |
| Create New ParentsWeb Account |          |                               |
|                               | Daward k |                               |

- 3. Type the email address that the school has on file in RenWeb for the Parent, Student.
- 4. Click Create Account.

An email is sent to the email address on file in RenWeb for the Parent, Student.

- 5. Access the email account and click the link to create your user name and password.
- 6. Type a User Name and Password.
- 7. Click Save User Name and/or Password.

# Logging into ParentsWeb After Initial Setup of Account

1. Go to <u>www.gslcs.org</u> and click on the <u>Link</u> to the RenWeb Page to see:

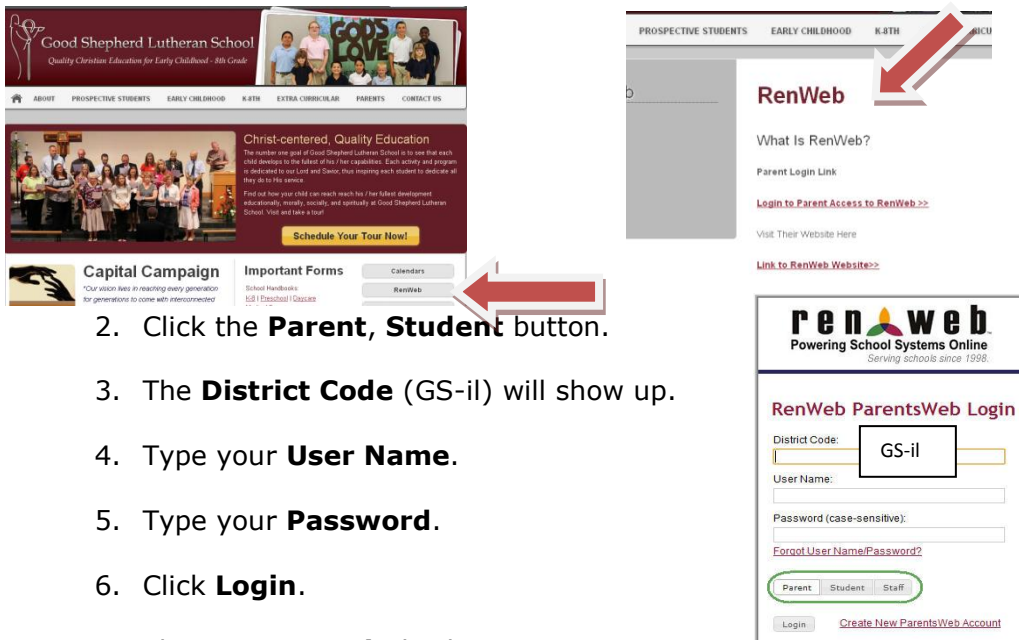

Powered By RenWeb Student Information System

7. The **ParentsWeb** displays.

| Welcome Back          | Announcements | Today's / T | omorrow's Events | School Year/ | Ferm: Dates to Note  |
|-----------------------|---------------|-------------|------------------|--------------|----------------------|
| Logout                |               | Today       | Tomorrow         | 8/18/2014    | 2014-2015: Q1 Begin  |
| School Information    |               |             |                  | 9/1/2014     | Labor Day            |
|                       |               |             |                  | 10/9/2014    | Teacher's Conference |
| Calendar              |               |             |                  | 10/10/2014   | Teacher's Conference |
| Directory             |               |             |                  | 10/13/2014   | Columbus Day         |
| Classes               |               |             |                  | 10/17/2014   | 2014-2015: Q1 End    |
| Student Information - |               |             |                  | 10/18/2014   | 2014-2015: Q2 Begin  |
| Family Information -  |               |             |                  | 10/23/2014   | P/T conferences      |
| Tuning internation 1  |               |             |                  | 10/24/2014   | P/T conferences      |
|                       |               |             |                  | 11/11/2014   | Veteran's Day        |
|                       |               |             |                  | 11/26/2014   | Thanksgiving break   |
|                       |               |             |                  | 11/27/2014   | Thanksgiving break   |
|                       |               |             |                  | 11/28/2014   | Thanksgiving break   |
|                       |               |             |                  | 12/19/2014   | 2014-2015: Q2 End    |
|                       |               |             |                  | 12/20/2014   | 2014-2015: Q3 Begin  |
|                       |               |             |                  | 12/22/2014   | Christmas Break      |
|                       |               |             |                  | 12/23/2014   | Christmas Break      |
|                       |               |             |                  | 12/24/2014   | Christmas Break      |
|                       |               |             |                  | 12/25/2014   | Christmas Break      |
| Constant Arrivery     |               |             |                  |              |                      |

. . . . . . . . . . . . .

8. On the left you will see **School Information**:

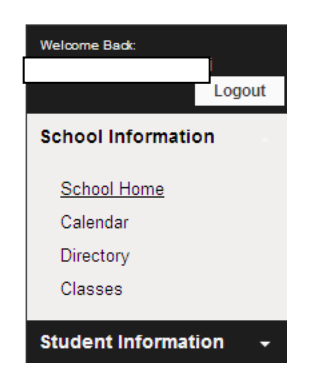

9. This is the **Student Information**:

| Welcome Badi:                 | Student Information Summary                            |                                                    |  |  |  |  |
|-------------------------------|--------------------------------------------------------|----------------------------------------------------|--|--|--|--|
| School Information +          | Weekly Summary page for                                |                                                    |  |  |  |  |
| Student Information           | Homework by Date By Subject                            | Q1 Q2 Q3 Q4                                        |  |  |  |  |
| <u>Student Home</u><br>Grades | 07/20/2014 - Sunday                                    | Subject Grade Instructor<br>Homeroom Junior High   |  |  |  |  |
| Homework<br>Report Card       | 07/21/2014 - Monday                                    | Computer                                           |  |  |  |  |
| Attendance<br>Behavior        | 07/22/2014 - Tuesday                                   |                                                    |  |  |  |  |
| Family Information 🚽          | 07/23/2014 - Wednesday                                 |                                                    |  |  |  |  |
|                               | Print Details                                          |                                                    |  |  |  |  |
|                               | This Week's Attendance<br>No attendance entries found. | This Week's Behavior<br>No behavior entries found. |  |  |  |  |
| Contract Private              | Details                                                | Details                                            |  |  |  |  |

Log in and get familiar with the many features of ParentsWeb.